Where can i find ram in my phone

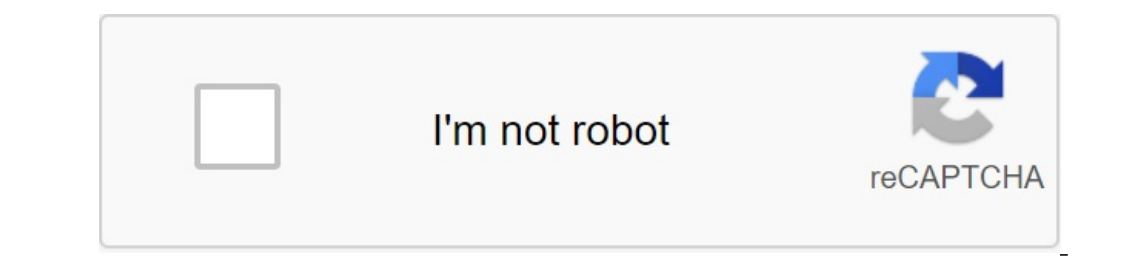

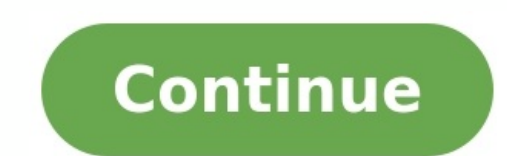

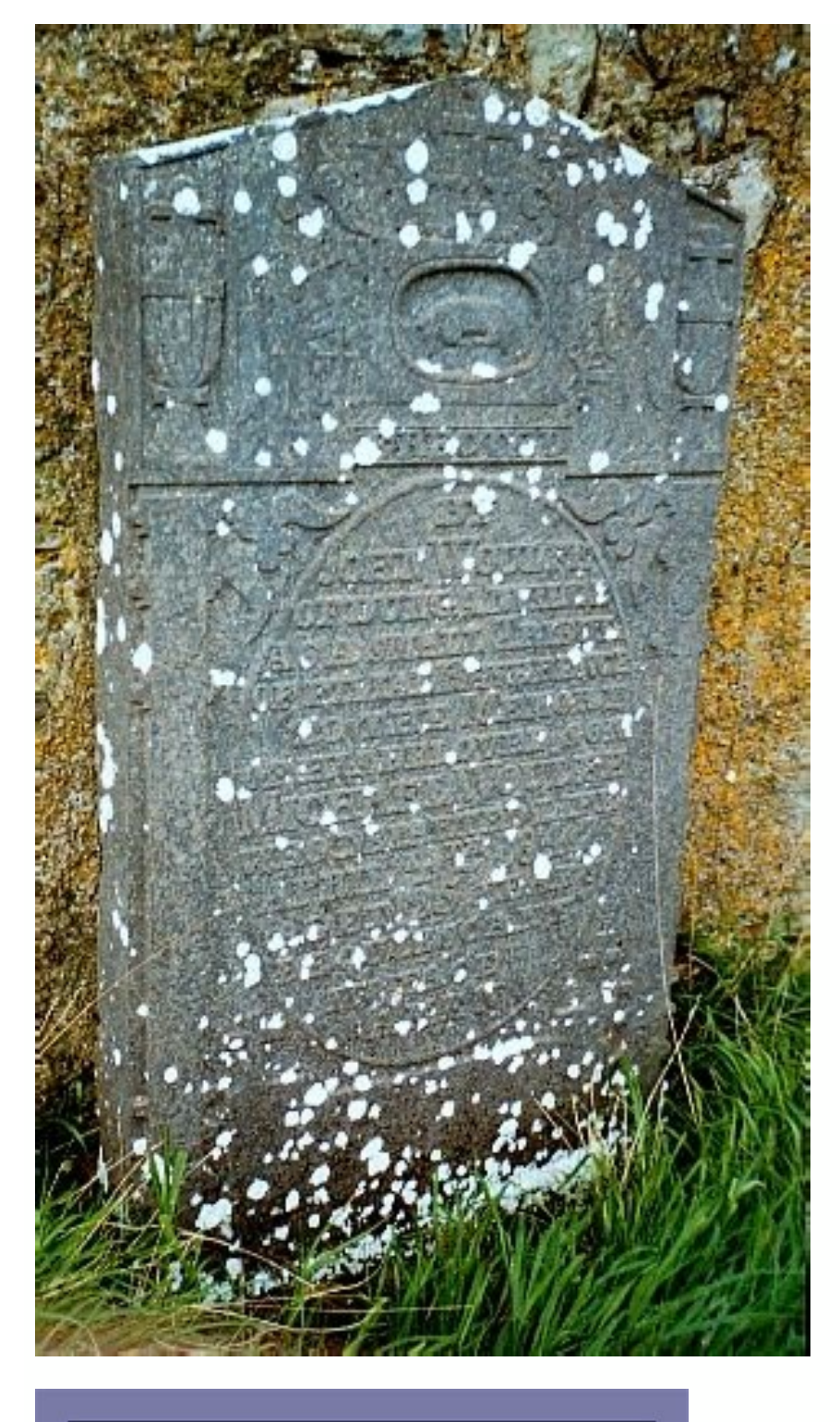

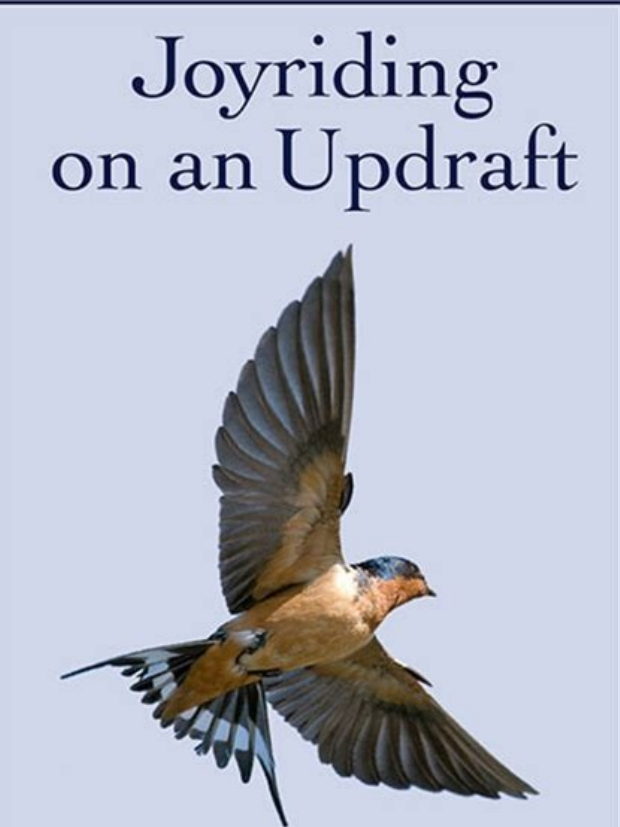

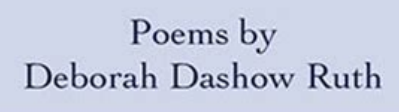

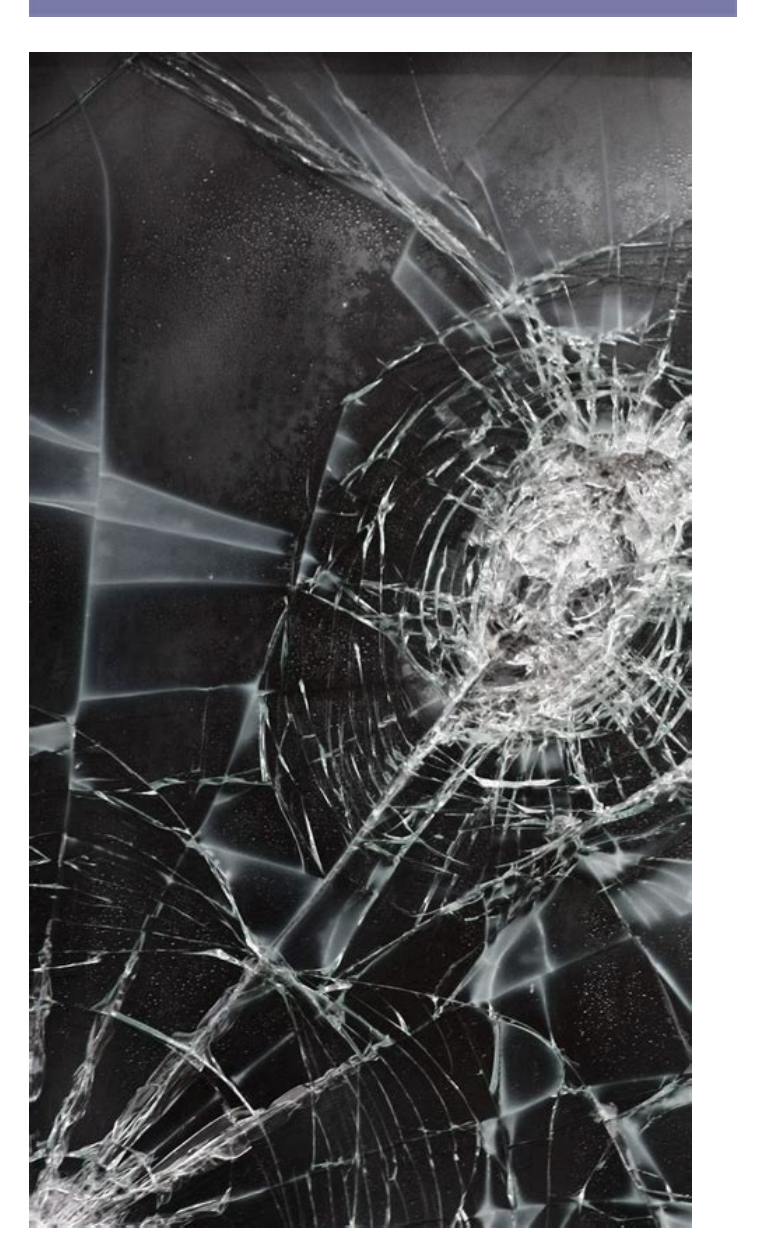

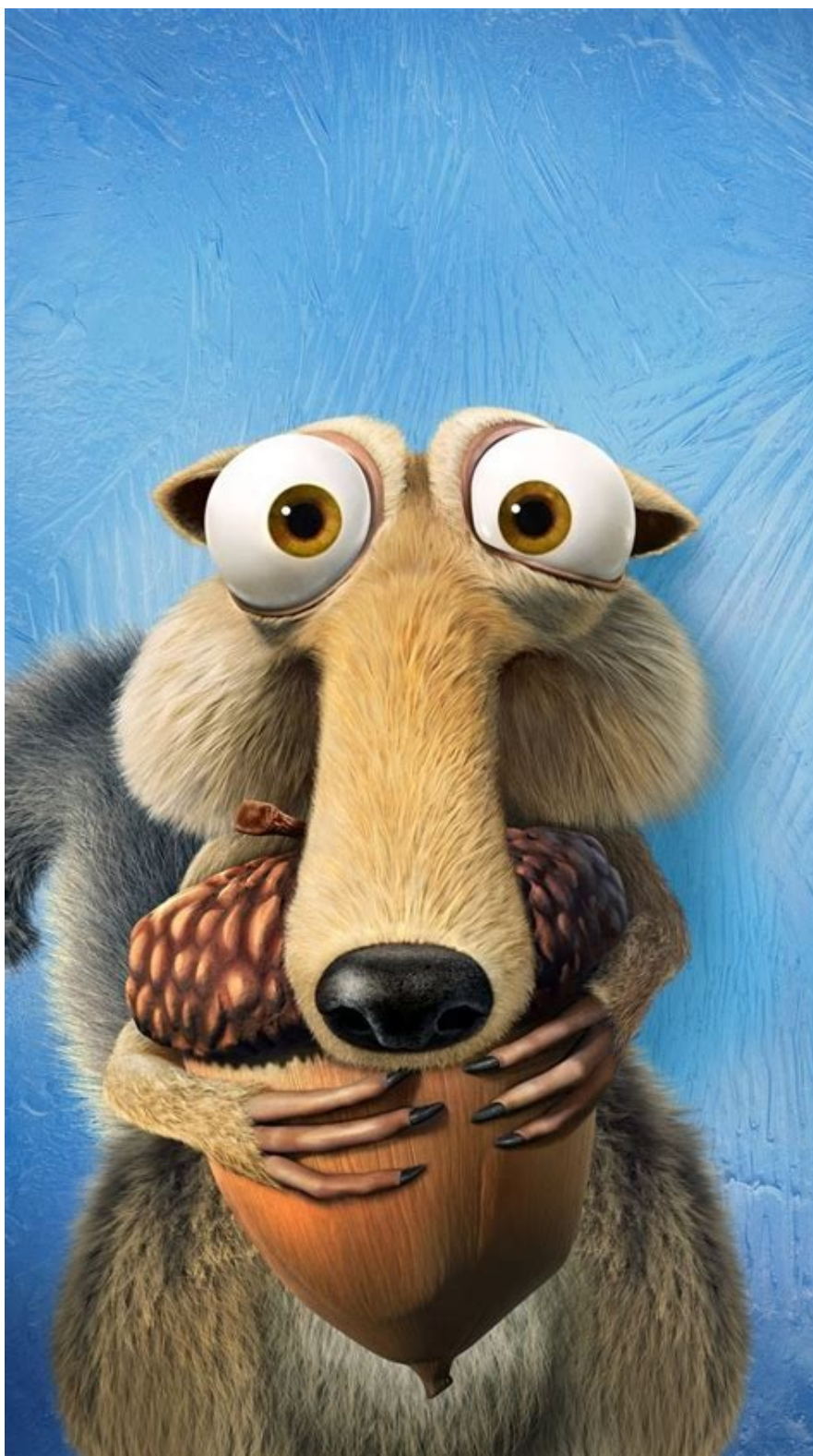

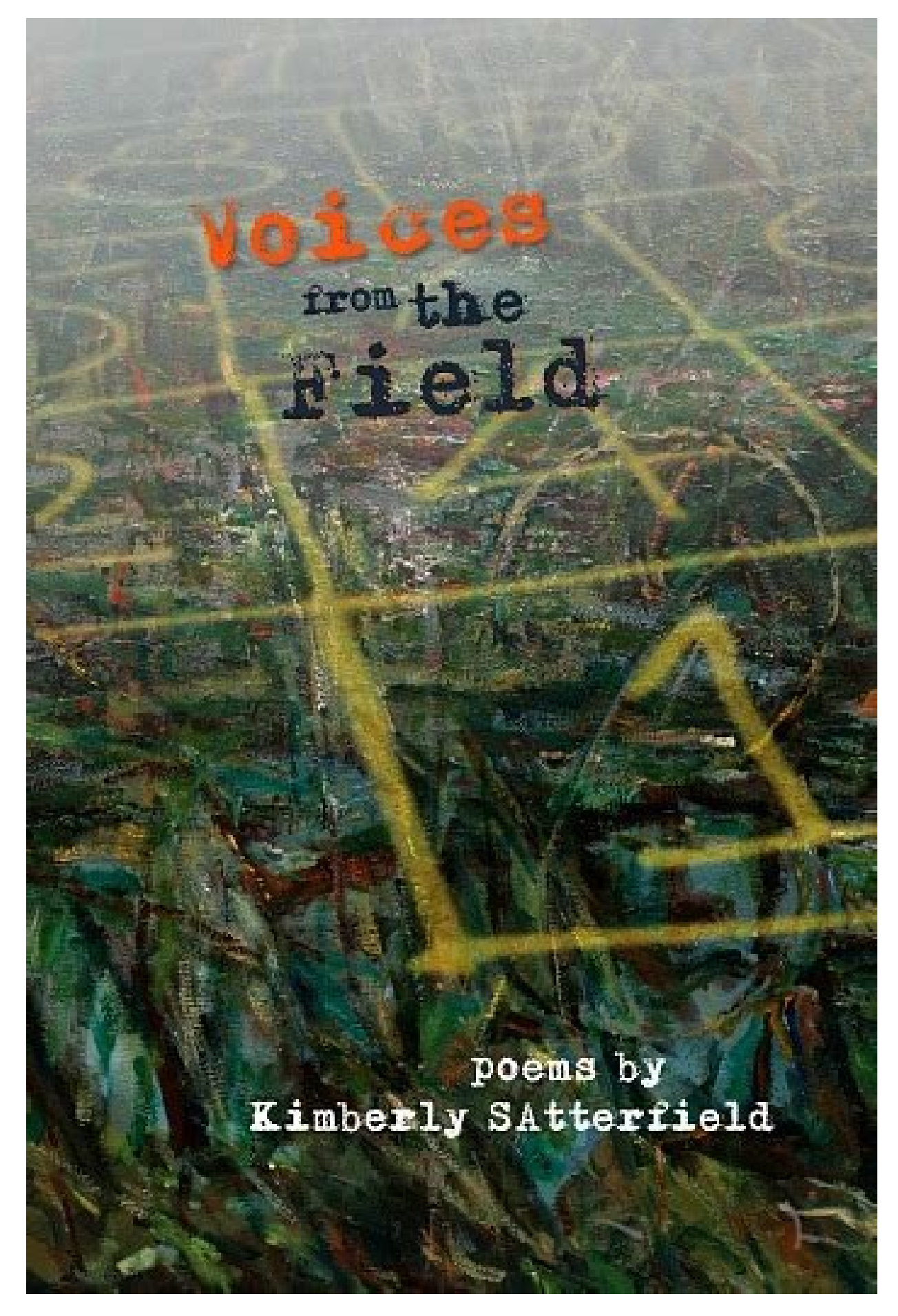

Tap Settings > About phone > RAM to view the amount of RAM on your phone. Tap settings several times > on phone > Create build to activate developer options to show advanced RAM information. Close unnecessary apps and widgets to quickly free up RAM. This article teaches you how to check the amount of RAM available on your Android smartphone and show the amount it is using at any time. Also look at how to release RAM. It's helpful to know how much RAM your smartphone uses daily, but how much RAM your smartphone uses daily, but how much RAM your smartphone. Tap smartphone settings. Press the phone. You may need to scroll down to find this option. This is often at the bottom of the Settings menu. Look for stats listed as RAM. This indicates the amount of RAM available on your Android phone. If you feel like your Android phone is running a little slow, it can be helpful to know how much your apps and games are. To do this, you must first activate the developer capabilities on your phone. Here's how to check the amount you're currently using. Tap smartphone settings. Press the phone. Tap the revision or build number several times until you are prompted to enter your PIN. Enter PIN to activate developer capabilities. Press the phone. Tap the revision or build number several times until you are prompted to enter your PIN. Enter PIN to activate developer capabilities. Tap an app's memory usage to see which apps are using the most RAM. If you feel that your Android phone is using too much RAM and seems sluggish, it is possible to free up RAM for some major activities. Here's an overview of the following procedure, but keep in mind that most phones work fine for themselves and don't need such hands-on help. Close apps you're not using. Closing an Android app can get rid of memory, but it's rare. Sometimes persistent apps can slow down your device, so be careful with this approach. Close startup services you don't need when pressing Parameters > Advanced Settings > Developer Options > Services. Turn off animations and transitions. Turn off any animation effects or transitions you've set up on your Android phone to spend RAM. Turn off animation wallpapers. Live apps look great, but they really eat up your phone's RAM and battery life. Turn them off if performance is important to you. Reduce widgets. Android widget is a great way to earn more moneyHowever, they can use most of your phone's RAM. Disable unnecessary ones to reduce RAM usage. Thanks for letting us know how to check phone model on your Android device! Subscribe for the latest tech news every day, tell us why! To check how much RAM you have Justin Duino / How-Toe Geek Windows, press Ctrl+Shift+ESC, select the Performance tab, and go to the Memory section. On your Mac, click the Apple icon, then go to This Mac About This Mac Overview > System Report > Memory section to get detailed information about RAM. Your computer's fast, short-term memory. Used to launch programs and open files. The more RAM you have on your computer, the more you can do at the same time. How many of them are installed on your system is explained below. In this guide, we will also show you how to test your RAM gets better and faster over time. Newer computers will have faster RAM than older computers. What is RAM? RAM is short for "random access memory". This is the physical working memory that your computer uses. All your open apps, files, and other data are stored here for quick access. RAM is different from a computer's SSD or hard drive, which is much slower than RAM. When you run a program or open a file, the system moves from storage to RAM. The more RAM you have, the more you can do at the same time. If you don't have enough RAM for open programs, your system will slow down because Windows (or another operating system) will have to move data to a cache file on the system drive. You may even get an error message if you don't have enough RAM. The amount of RAM you need depends on what you do. You'll need more RAM to play the latest PC games, run virtual machines, and edit 4K videos. Related: How Much RAM Does Your Computer Need? Windows 10 and Windows 11, use task manager to see how much RAM you have. Right-click the taskbar at the bottom of the screen and select Task Manager Veya or press Ctrl+Shift to open it. Select the "Performance" tab and select the "Memory" item in the left section. If you don't see any card, click "More info" first. This shows the total amount of RAM installed. Task Manager will also tell you what standard it's using, the speed, shape and number of physical memory slots on the system you're using. If you can open the computer (not possible with some laptops) you can install more RAM and you have free nests. Related: How to check Windows 11 information about the amount, type and speed of RAM is also available in the settings application. Open the Start menu, then call the settings and open the application. Go for System>. RAM information is available in a specific device section. Download and install CPU-Z, run and click the memory tab to view this information. Related: How does RAM's speed and timing affect my computer's performance? If you are building your computer, your RAM probably won't work over time until the time changes. This information is usually displayed in product software or UEFI BIOS of the system. This is particularly useful when using a computer without a working system. Just start, use the keyboard shortcut to access the BIOS or UEFI product software (from computer to computer) and search for information about system memory or RAM. Related: What should I do in my comp BIOS and when should I use it? It is much easier to see how to check how much ram you are on your Mac, how much RAM your Mac is. However, unlike most Windows machines, it is almost impossible to update Apple RAM computers. If you have a MacBook, the RAM is welded to the mainland and the user cannot be accessed. Click the Apple icon in the upper left corner of your starting Mac. Then select the following MAC option from the context -indispensable menu. Now you will see an overview of the features of your PC, including the additional information button first. Scroll to the end of the window, then click on the system. From there, select your memory in the left edge bar. The amount of memory and the RAM type will appear on the right side of the screen. Related: RAMs cannot be updated, but they tend to have much less RAM than a Windows system. If you are looking for a Mac, make sure that there is a very RAM one. Like any powerful computer, RAM is an important component of the iPhone. Although the amount of ram does not appearIn iPhone and other smartphones, it still plays an important role in the performance of the device, due to the excellent management of RAM. If you're curious and want to know exactly how much RAM your iPhone has, you've come to the requested page, because that's what we're talking about in this article. What does ram do on iPhone? RAM and here the computing device performs its current operations. When you use the app on your iPhone during background reproduction of music, all these processes are preserved and controlled in RAM. iOS also preserves processes running in RAM in the background for quick access to the latest status of the app used. So, when you open Safari and the web page is still loading, this time all this information is temporarily preserved in RAM. Since the amount of RAM in iOS is limited, it kills or shakes up old and unused processes to free up memory for more important tasks. Maybe you noticed that when you open a few apps and return to the long-used app, iOS needs to restart its content. This is how much RAM does it have? Back to our main guestion, here are all the iPhone models and how much RAM each of these models has. This list contains information about how much RAM is released on the iPhone. So, if you are interested in how much RAM your iPhone 14 or any old iPhone model has, here is your answer. Check this list for most of RAM in iPhone. On the iPhone we see that the RAM released to the iPhone 5, Apple started with 128 MB andIt's an iPhone 3GS. After the release of the iPhone 4, this doubled to 512 MB. Two years later came the iPhone 6s, which was released almost 3 years later when Apple doubled the RAM to 2GB. Another interesting fact about the iPhone market is that from the iPhone 7 Plus and iPhone 8 Plus, Apple decided to give the larger models 1GB more RAM than their smaller counterparts. Even last year's iPhone 11 series because Apple has finally given all models 4GB of RAM. Most iPhone 0 the phone 14, which includes the iPhone 14 Max, iPhone 14 Pro, iPhone 14 Pro, iPhone 14 Plus, each has 6GB of RAM. For the first time, Apple has assigned the same RAM to all iPhone 13 Pro Max, iPhone 13 Pro Max, iPhone 14 Pro, iPhone 12 Pro, Apple has assigned 6GB of RAM. While the iPhone 13 and iPhone 12 still have 4GB of RAM. In this list, we learned that most iPhone RAM is available on iPhone 14 Pro, iPhone 14 for Max, iPhone 14 Plus, iPhone 13 Pro, and iPhone 12 Pro. Do you want to know iPhone resolution? Then check here. Here.